## How To Add A School To Your FAFSA:

- Log into your FAFSA via <u>https://studentaid.gov</u>
- Go to your FAFSA, you should see something similar to the clip below
- Click on Actions

| My Activity > FAFSA Form                                                                   |           |
|--------------------------------------------------------------------------------------------|-----------|
| 2024–25 <i>Free Application for Federal Student Aid</i> (FAFSA®) Form Details<br>Processed | Actions : |
| FAFSA <sup>®</sup> Information                                                             |           |

Click on Add or Remove Schools

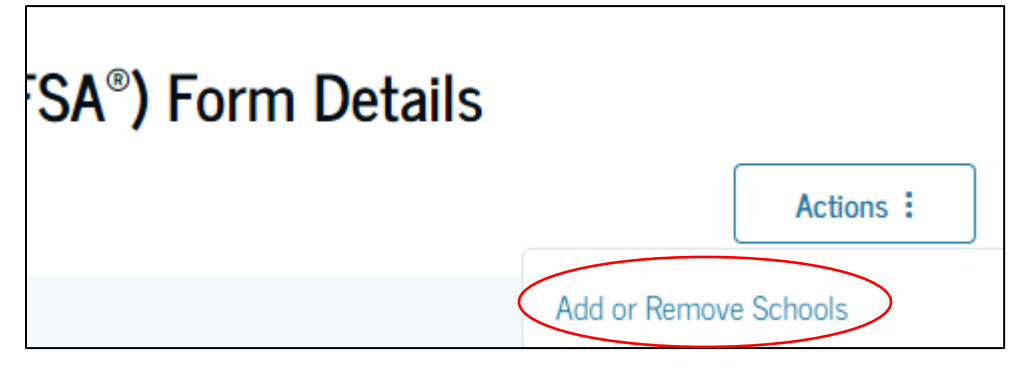

- You should see this screen next
- Click on Add or Remove Schools

| FAFSA® FORM<br>2024-25 |                                                                                                    | Correct Your FAFSA® Form                                                                                                    |             |
|------------------------|----------------------------------------------------------------------------------------------------|----------------------------------------------------------------------------------------------------|-------------|
|                        | If you made a mistake rep<br>correction. Be ready with<br>→ Only update fields<br>that are incorrect. | After you submit<br>orrections your<br>make, your personal information and any documents you may need. After you submit<br>your corrections your<br>make, your eligibility<br>for federal student<br>aid and/or the<br>estimated aid<br>amounts may<br>change. After you submit<br>your correction, your<br>school may reach<br>information. |             |
| C                      | ancel                                                                                                 | Add or Rem                                                                                                    | ove Schools |

- Click on Add or Remove Schools
- Click Search and Select More Schools

| Q Search and Select More Schools |          |
|----------------------------------|----------|
| Previous                         | Continue |

• Type in the state, city, and school name like below and then click the Green + Select button

| Search by School Name Search                                    | h by School Code              |          |
|-----------------------------------------------------------------|-------------------------------|----------|
| tate                                                            |                               |          |
| Montana (MT)                                                    |                               |          |
| ity – optional                                                  |                               |          |
| Helena                                                          |                               |          |
| chool Name-optional                                             |                               |          |
| Helena College University of M                                  | ontana                        |          |
| Helena College University of<br>Montana<br>Helena, Montana (MT) | Federal School Code<br>007570 | + Select |
| Q Search and Select More Schools                                |                               |          |
|                                                                 |                               |          |
|                                                                 |                               |          |

## • Click the continue blue continue button

| You're Almost Done!<br>Select "Continue" to sign and complete the correction. |                            |
|-------------------------------------------------------------------------------|----------------------------|
|                                                                               | Make More Changes Continue |

- Click Continue again
- Check the box that you Sign and Submit your FAFSA From
- You should then see the Congratulations page confirming your changes.